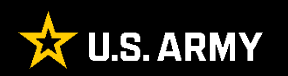

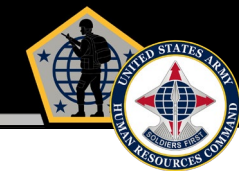

#### <u>Purpose</u>

The purpose of this guide is to provide EES users an instructional resource when completing the DA FORM 1059 in EES once a course has been created.

#### <u>Agenda</u>

Accessing the AER in EES

EES/AER Functionality (to include ACFT Data Comments)

HRC Evaluations Branch June 2023

DA FORM 1059 in EES

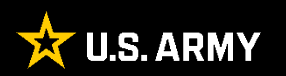

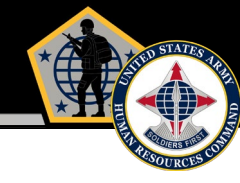

# DA FORM 1059 in EES

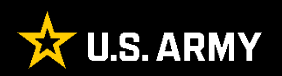

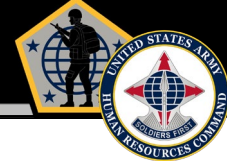

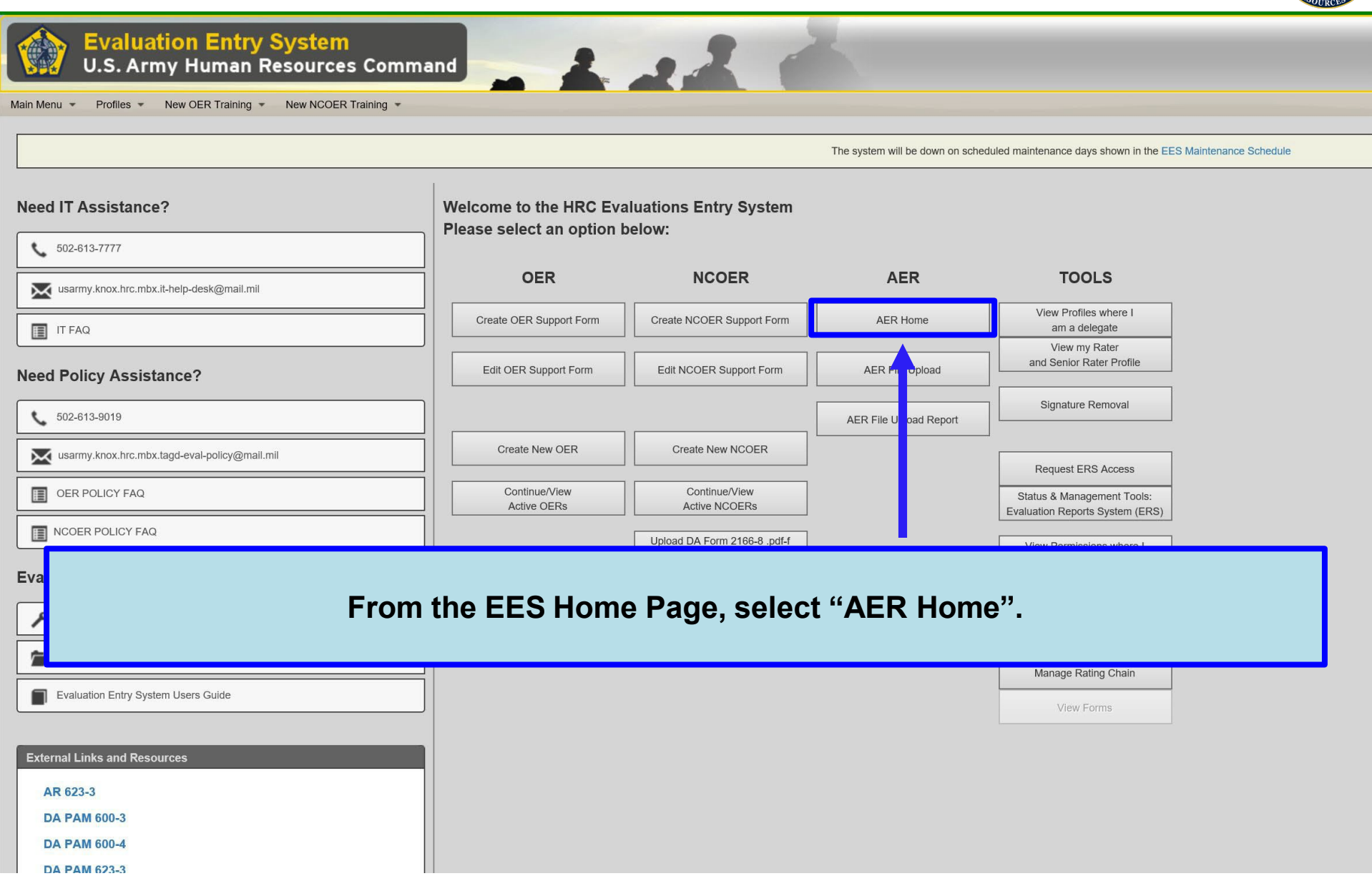

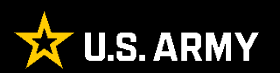

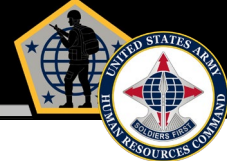

| eed IT Assistance?                                                                                                    | _         | AER                          |       |
|----------------------------------------------------------------------------------------------------|-----------|------------------------------|-------|
| 502-613-7777                                                                                                    |           | Continue/View<br>Active AERs |       |
| usarmy.knox.hrc.mbx.it-help-desk@mail.mil                                                                                                    |           | Course Course                |       |
|                                                                                                    |           |                              |       |
| eed Policy Assistance?                                                                                                    |           | Bulk I dit                   |       |
| leed Policy Assistance?<br>502-613-9019<br>usarmy.knox.hrc.mbx.tagd-eval-policy@mail.mil                                                                                                    | Select "C | Buikt dit                    | AERs' |
| Image: Image: Image | Select "C | Buikt dit                    | AERs' |
| Image: Interact         Image: Interact                                                                                                    | Select "C | Bulk dit                     | AERs' |
| Image: Interact         Image: Interact                                                                                                    | Select "C | Bulk dit                     | AERs' |

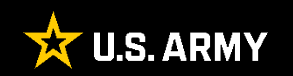

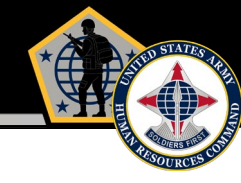

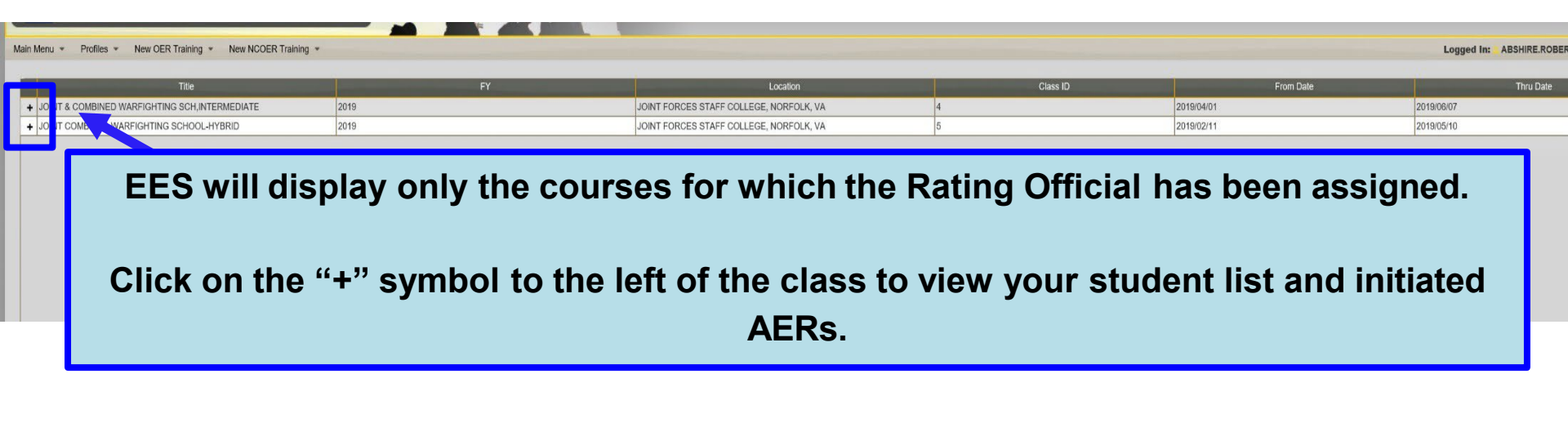

Once the user clicks the "+" symbol, EES will display a list of all initiated AERs. To open a specific AER, click on the desired row.

| - |                      | 1000                 |            |               |              | 1000001000             |          | _     |          |         |            |                    |            |           |           |
|---|----------------------|----------------------|------------|---------------|--------------|------------------------|----------|-------|----------|---------|------------|--------------------|------------|-----------|-----------|
|   |                      | Title                |            | FY            |              | Location               |          |       | Class ID |         |            | From Date          |            | Thru Date |           |
| - | JOINT & COMBINED WAR | FIGHTING SCH, INTERI | MEDIATE 20 | 19            | JOINT FORCES | STAFF COLLEGE, NORFOLI | K, VA    | 4     |          |         | 2019/04/01 |                    | 2019/06/07 |           |           |
|   | Eval ID 📚            | From Date            | Thru Date  | Rated Student | S            | gned?                  | Academic | Rater |          | Signed? |            | Reviewing Official |            | Signed?   | Referred? |
|   | 5                    | 2019/04/01           |            |               | No           |                        |          |       |          | No      |            |                    |            |           |           |
|   | 6                    | 2019/04/01           |            |               | No           |                        |          |       |          | No      |            |                    |            |           |           |
|   | 7                    | 2019/04/01           |            |               | No           |                        |          |       |          | No      |            |                    |            |           |           |
|   | 8                    | 2019/04/01           |            |               | No           |                        |          |       |          | No      |            |                    |            |           |           |
|   | 9                    | 2019/04/01           |            |               | No           |                        |          |       |          | No      |            |                    |            |           |           |
|   | 1                    | 2019/04/01           |            |               | No           |                        |          |       |          | No      |            |                    |            |           |           |
| + | JOINT COMBINED WARFI | GHTING SCHOOL-HYB    | BRID 20    | 119           | JOINT FORCES | STAFF COLLEGE, NORFOLI | K, VA    | 5     |          |         | 2019/02/11 |                    | 2019/05/10 |           |           |

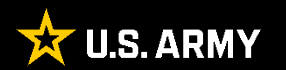

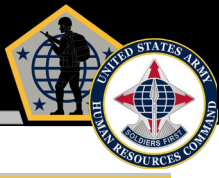

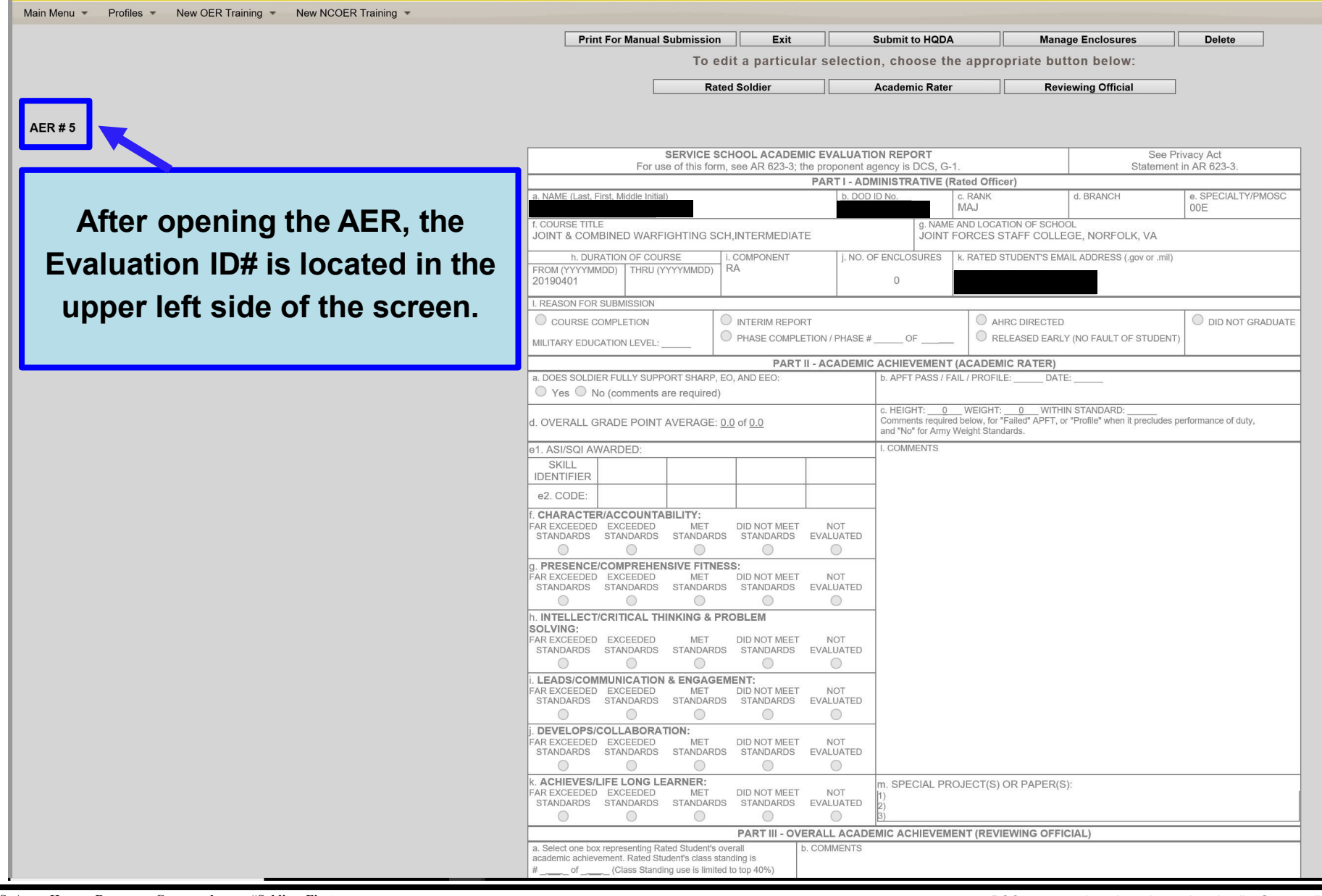

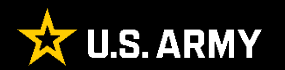

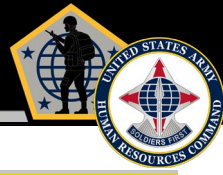

| ain Menu 👻 Profiles 👻 New OER Training 👻 New NCOER Training 👻 |                                                   |                                             |                             |                  |                                    |                                    |                                                           |                               |
|---------------------------------------------------------------|---------------------------------------------------|---------------------------------------------|-----------------------------|------------------|------------------------------------|------------------------------------|-----------------------------------------------------------|-------------------------------|
|                                                               | Print For                                         | Manual Submission                           | Exit                        |                  | Submit to HQDA                     |                                    | Manage Enclosures                                         | Delete                        |
|                                                               |                                                   | Toe                                         | dit a particu               | lar selectio     | n, choose the                      | appropriate                        | e button below:                                           |                               |
|                                                               |                                                   | Rat                                         | ed Soldier                  |                  | Academic Rater                     |                                    | Reviewing Official                                        | ]                             |
|                                                               |                                                   |                                             |                             |                  |                                    |                                    |                                                           |                               |
| ER # 5                                                        |                                                   |                                             |                             |                  |                                    |                                    |                                                           |                               |
|                                                               |                                                   | SERVICE S                                   | CHOOL ACADEM                | IC EVALUATI      | ON REPORT                          |                                    | See                                                       | Privacy Act<br>at in AR 623-3 |
|                                                               |                                                   |                                             | 1,0007111020-01             | PART I - ADI     | MINISTRATIVE (Rat                  | ted Officer)                       |                                                           |                               |
|                                                               | a. NAME (Last, First, Mi                          | ddle Initial)                               |                             | b. DOD           | ID No. c.                          | . RANK<br>//AJ                     | d. BRANCH                                                 | e. SPECIALTY/PMC<br>00E       |
| Select "Rated Soldier" to verify                              | f. COURSE TITLE                                   |                                             |                             |                  | g. NAME AI                         | ND LOCATION OF                     | SCHOOL                                                    |                               |
|                                                               | JOINT & COMBINE                                   | D WARFIGHTING SC                            | H,INTERMEDIAT               | ΓE               | JOINT FO                           | ORCES STAFF (                      | COLLEGE, NORFOLK, VA                                      |                               |
| admin data.                                                   | h. DURATION                                       | OF COURSE                                   | i. COMPONENT<br>RA          | j. NO. C         | F ENCLOSURES k.                    | . RATED STUDEN                     | T'S EMAIL ADDRESS (.gov or .mil                           | 1                             |
|                                                               | 20190401                                          | ,                                           |                             |                  | 0                                  |                                    |                                                           |                               |
|                                                               | I. REASON FOR SUBM                                | ISSION                                      |                             |                  |                                    | Ĭ                                  |                                                           | 1                             |
|                                                               |                                                   | ETION                                       | INTERIM REPO                | RT               |                                    | AHRC DIRE                          | ECTED                                                     | DID NOT GRAD                  |
|                                                               | MILITARY EDUCATION                                | I LEVEL:                                    | PHASE COMPL                 | ETION / PHASE #  | OF                                 | U RELEASED                         | EARLY (NO FAULT OF STUDEN                                 | T)                            |
|                                                               |                                                   | LV OUDDODT OUT                              | PART                        | II - ACADEMIC    | ACHIEVEMENT (A                     | ACADEMIC RAT                       | TER)                                                      |                               |
|                                                               | a. DOES SOLDIER FUL                               | LY SUPPORT SHARP, I<br>mments are required) | EO, AND EEO:                |                  | b. APFT PASS / FAIL                | _ / PROFILE:                       | DATE:                                                     |                               |
|                                                               | d. OVERALL GRADE                                  | POINT AVERAGE:                              | 0.0 of <u>0.0</u>           |                  | c. HEIGHT:0<br>Comments required b | WEIGHT: 0<br>below, for "Failed" A | _WITHIN STANDARD:<br>APFT, or "Profile" when it precludes | performance of duty,          |
|                                                               | e1_ASI/SOLAWARD                                   | ED.                                         |                             |                  | I. COMMENTS                        | eigni Sianuarus.                   |                                                           |                               |
|                                                               | SKILL                                             |                                             |                             |                  | -                                  |                                    |                                                           |                               |
|                                                               | IDENTIFIER                                        |                                             |                             |                  | -                                  |                                    |                                                           |                               |
|                                                               | ez. CODE:                                         |                                             |                             |                  | -                                  |                                    |                                                           |                               |
|                                                               | FAR EXCEEDED EXC                                  | EEDED MET                                   |                             | NOT              |                                    |                                    |                                                           |                               |
|                                                               | O STANDARDS STAN                                  |                                             |                             |                  |                                    |                                    |                                                           |                               |
|                                                               | g. PRESENCE/COM                                   | PREHENSIVE FITNE                            | SS:                         | NOT              |                                    |                                    |                                                           |                               |
|                                                               | STANDARDS STAN                                    | IDARDS STANDARD                             | S STANDARDS                 | EVALUATED        |                                    |                                    |                                                           |                               |
|                                                               | h. INTEL LECT/CRIT                                | CAL THINKING & P                            | ROBLEM                      | 0                | -                                  |                                    |                                                           |                               |
|                                                               | SOLVING:                                          | FEDED MET                                   |                             | NOT              |                                    |                                    |                                                           |                               |
|                                                               | STANDARDS STAN                                    | IDARDS STANDARD                             | S STANDARDS                 | EVALUATED        |                                    |                                    |                                                           |                               |
|                                                               |                                                   | CATION & ENGAGE                             |                             | 0                | -                                  |                                    |                                                           |                               |
|                                                               | FAR EXCEEDED EXC                                  | EEDED MET                                   | DID NOT MEET                | NOT<br>EVALUATED |                                    |                                    |                                                           |                               |
|                                                               | 0                                                 | 0 0                                         | 0                           | $\bigcirc$       |                                    |                                    |                                                           |                               |
|                                                               | j. DEVELOPS/COLL                                  | ABORATION:                                  | DID NOT MEET                | NOT              |                                    |                                    |                                                           |                               |
|                                                               | STANDARDS STAN                                    | DARDS STANDARD                              | S STANDARDS                 | EVALUATED        |                                    |                                    |                                                           |                               |
|                                                               | k. ACHIEVES/LIFE L                                | ONG LEARNER:                                |                             |                  | m SPECIAL PROU                     |                                    | PER(S)                                                    |                               |
|                                                               | FAR EXCEEDED EXC<br>STANDARDS STAN                | EEDED MET<br>IDARDS STANDARD                | DID NOT MEET<br>S STANDARDS | NOT<br>EVALUATED | 1)<br>2)                           | CONCERT                            |                                                           |                               |
|                                                               | 0                                                 | 0 0                                         | 0                           | 0                | 3)                                 |                                    |                                                           |                               |
|                                                               | a Calastara hava                                  | centing Dated Obview"                       | PART III - OV               |                  | EMIC ACHIEVEMEN                    | NT (REVIEWING                      | OFFICIAL)                                                 |                               |
|                                                               | a. Select one box repres<br>academic achievement. | Rated Student's class st                    | anding is                   | D. COMMENTS      |                                    |                                    |                                                           |                               |
|                                                               | # of (Cla                                         | ass Standing use is limite                  | d to top 40%)               |                  |                                    |                                    |                                                           |                               |

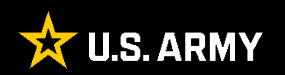

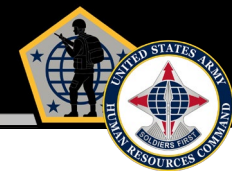

|                                     | Exit          | Next  | Save                                         | Go to Signatures                          |         |
|-------------------------------------|---------------|-------|----------------------------------------------|-------------------------------------------|---------|
|                                     |               |       |                                              |                                           |         |
| Admin Data                          |               |       |                                              |                                           |         |
| - I N                               | Circle Manage |       |                                              |                                           |         |
| a. Last Name                        | First Name    | MI.I  |                                              |                                           |         |
|                                     |               |       |                                              |                                           |         |
| S. BOB ID Number                    |               |       |                                              |                                           |         |
|                                     | •             |       |                                              |                                           |         |
| c. Rank                             |               |       |                                              |                                           |         |
| d. Service Branch                   |               |       |                                              |                                           |         |
| USA   US ARMY                       | ]             |       |                                              |                                           |         |
| d. Branch                           |               |       |                                              |                                           |         |
|                                     |               |       | ~                                            |                                           |         |
| i. Component                        |               |       |                                              |                                           |         |
| ~                                   |               |       |                                              |                                           |         |
| e. Specialty/Pmosc                  |               |       |                                              |                                           |         |
| f. Course Title                     |               |       | on colocti                                   | ng the energy state S                     | Convico |
| AIRBORNE                            |               | Uh Oh | on Selecti                                   | ng the appropriate 3                      | beivice |
| h. Course From Date                 |               |       | Branch t                                     | he corresponding Ra                       | ank     |
| 20190701                            |               |       | Branon, c                                    |                                           | ,       |
| h. Course Thru Date                 |               |       | Service                                      | Branch, Branch, and                       | d       |
| 20190719                            |               |       |                                              |                                           |         |
|                                     |               |       | omponent                                     | coptions will be prov                     | /ided.  |
| 0                                   |               |       |                                              |                                           |         |
| k. Rated Student's Email Address    |               |       | TE                                           |                                           |         |
|                                     |               | The   | entire entered ema                           | il address will be saved in the           |         |
| Must use .gov or .mil               |               | sys   | tem, but it may be to<br>eeds the space allo | runcated on the printed form if it wable. |         |
|                                     |               |       | -                                            |                                           |         |
| Rated Student's Alternate Email Add | dress         |       |                                              |                                           |         |
|                                     |               |       |                                              |                                           |         |
|                                     |               |       |                                              |                                           |         |
|                                     | Exit          | Next  | Save                                         | Go to Signatures                          |         |
|                                     |               |       |                                              |                                           |         |

Step 1

Admin Data -

Step 2 Admin Data -

Referred

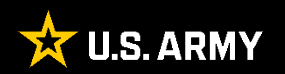

d. Service Branch

CIV | DOD CIVILIAN DAC | DA CIVILIAN OTH | OTHER USA | US ARMY USAF | US AIR FORCE USCG | US COAST GUARD USMC | US MARINE CORP USN | US NAVY

Select the appropriate Service Branch.

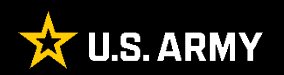

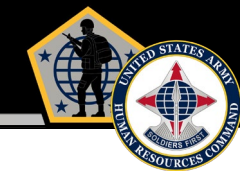

| c. Rank                                                                                                    | d. Branch                                                                                                    |
|----------------------------------------------------------------------------------------------------|----------------------------------------------------------------------------------------------------|
| Private                                                                                                    | 25 - SIGNAL CORPS                                                                                                    |
| Private Second Class                                                                                                    | 26 - INFORMATION NETWORK ENGINEERING                                                                                                    |
| Private First Class                                                                                                    | 29 - ELECTRONIC WARFARE OFFICER                                                                                                    |
| Specialist                                                                                                    | 30 - INFORMATION OPERATIONS                                                                                                    |
| Corporal                                                                                                    | 24 - STRATECIC INTEL LICENCE                                                                                                    |
| Sergeant<br>Staff Sergeant<br>Sergeant First Class<br>Master Sergeant<br>First Sergeant                                                                                                    | 40 - SPACE OPERATIONS<br>46 - PUBLIC AFFAIRS<br>47 - UNITED STATES MILITARY ACADEMY (USMA) SPECIALIZED FACULTY<br>48 - FOREIGN AREA OFFICER                                                                                                    |
| Sergeant Major                                                                                                    | 49 - OPERATIONS RESEARCH/SYS                                                                                                    |
| Command Sergeant Major                                                                                                    | 50 - FORCE MANAGEMENT                                                                                                    |
| Sergeant Major of the Army                                                                                                    | 51 - ACQUISITION CORPS                                                                                                    |
| Second Lieutenant                                                                                                    | 52 - NUCLEAR AND COUNTERPRO                                                                                                    |
| First Lieutenant                                                                                                    | 53 - INFORMATION SYSTEMS MAN                                                                                                    |
| Captain                                                                                                    | 57 - SIMULATION OPERATIONS                                                                                                    |
| Major<br>Lieutenant Colonel<br>Colonel<br>Brigadier General<br>Major General<br>Lieutenant General<br>General<br>General of the Army<br>Warrant Officer One<br>Chief Warrant Officer 2<br>Chief Warrant Officer 3<br>Chief Warrant Officer 4<br>Chief Warrant Officer 5 | 59 - STRATEGIC PLANS AND POLICY<br>AD - AIR DEFENSE ARTILLERY<br>AG - ADJUTANT GENERAL<br>AN - ARMY NURSE CORP<br>AR - ARMOR<br>AV - AVIATION<br>CA - CIVIL AFFAIRS<br>CH - CHAPLAINS<br>CM - CHEMICAL<br>CY - CYBER<br>DC - DENTAL CORP<br>DL - BRANCH UNASSIGNED (RESERVES ONLY)<br>EN - ENGINEER<br>Willtony Education Level |

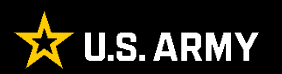

|                               |                                     | Evit       | Next              | Save                                                                           | Go to Signatures                                             |                      |              |                          |           |
|-------------------------------|-------------------------------------|------------|-------------------|--------------------------------------------------------------------------------|--------------------------------------------------------------|----------------------|--------------|--------------------------|-----------|
|                               |                                     |            | NUX               | Guve                                                                           | ob to orginatares                                            |                      |              |                          |           |
|                               | Admin Data                          |            |                   |                                                                                |                                                              |                      |              |                          |           |
|                               | a. Last Name                        | First Name | M.I               |                                                                                |                                                              |                      |              |                          |           |
|                               | b. DOD ID Number                    |            |                   |                                                                                |                                                              |                      |              |                          |           |
|                               | c. Rank                             |            |                   |                                                                                |                                                              |                      |              |                          |           |
|                               | d. Service Branch<br>USA   US ARMY  | ]          |                   |                                                                                |                                                              |                      |              |                          |           |
|                               | d. Branch                           |            |                   | ~                                                                              |                                                              |                      |              |                          |           |
|                               | i. Component                        |            |                   |                                                                                |                                                              |                      |              |                          |           |
|                               | e. Specialty/Pmosc                  | ſ          | Th                | e cours                                                                        | e "From                                                      | " an                 | d "Thru      | " dates o                | can be    |
|                               | f. Course Title                     |            | adiue             | tod for l                                                                      | ato rogio                                                    | etrati               | ion and      | oarly ar                 | aduation  |
|                               | h Course From Date                  |            | aujus             |                                                                                | ale regis                                                    | รแลเ                 | ion anu      | earry gr                 | auualion. |
|                               | 20190701                            |            | The "             | From" c                                                                        | late can                                                     | not k                | be earlie    | er. and th               | ne "Thru" |
|                               | h. Course Thru Date                 |            | date d            | cannot b                                                                       | e later t                                                    | han                  | the orig     | inal cou                 | rse dates |
|                               |                                     |            | 1                 |                                                                                |                                                              |                      | <b>5 A</b> 7 |                          |           |
|                               | j. No. of Enclosures                |            | as I              | isted (ai                                                                      | na impo                                                      | rtea                 | Trom A       | RRS) IN                  | to EES.   |
|                               | k. Rated Student's Email Address    | <b>_</b>   | -NC               | DTE                                                                            |                                                              | 1                    |              |                          |           |
|                               | Must use .gov or .mil               |            | The<br>sys<br>exc | e entire entered email a<br>stem, but it may be trui<br>ceeds the space allowa | address will be saved in<br>ncated on the printed fo<br>ble. | in the<br>form if it |              |                          |           |
|                               | Rated Student's Alternate Email Add | dress      |                   |                                                                                |                                                              |                      |              |                          |           |
|                               |                                     |            |                   |                                                                                |                                                              |                      |              |                          |           |
|                               |                                     | Exit       | Next              | Save                                                                           | Go to Signatures                                             |                      |              |                          |           |
| Step 1                        |                                     |            |                   |                                                                                |                                                              |                      |              | Step 2                   |           |
| Admin Data -<br>Rated Soldier |                                     |            |                   |                                                                                |                                                              |                      |              | Admin Data -<br>Referred |           |

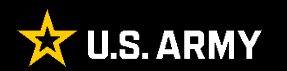

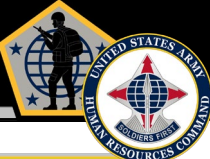

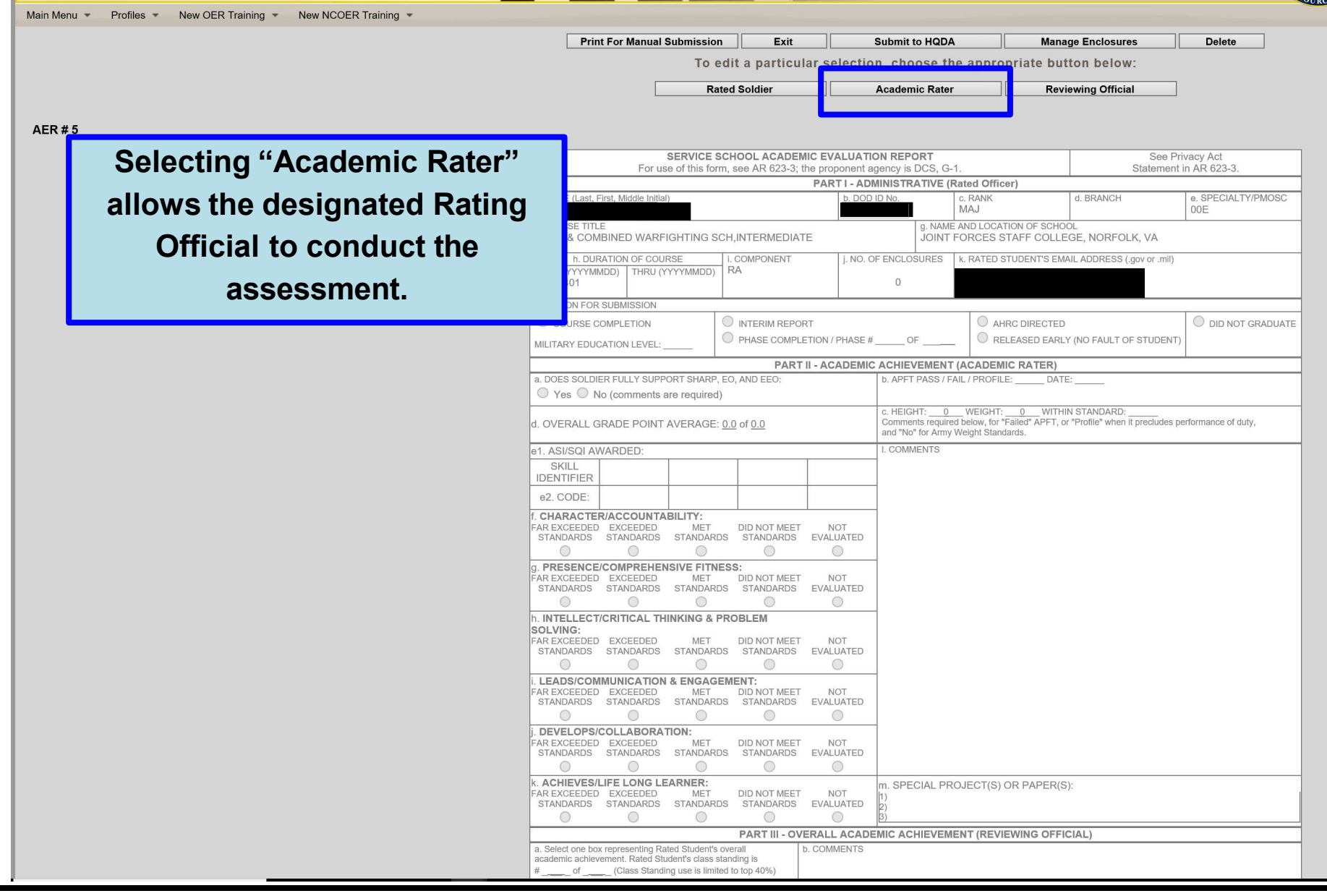

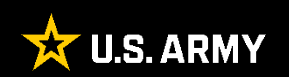

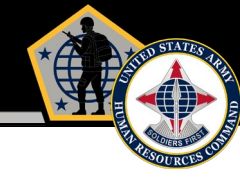

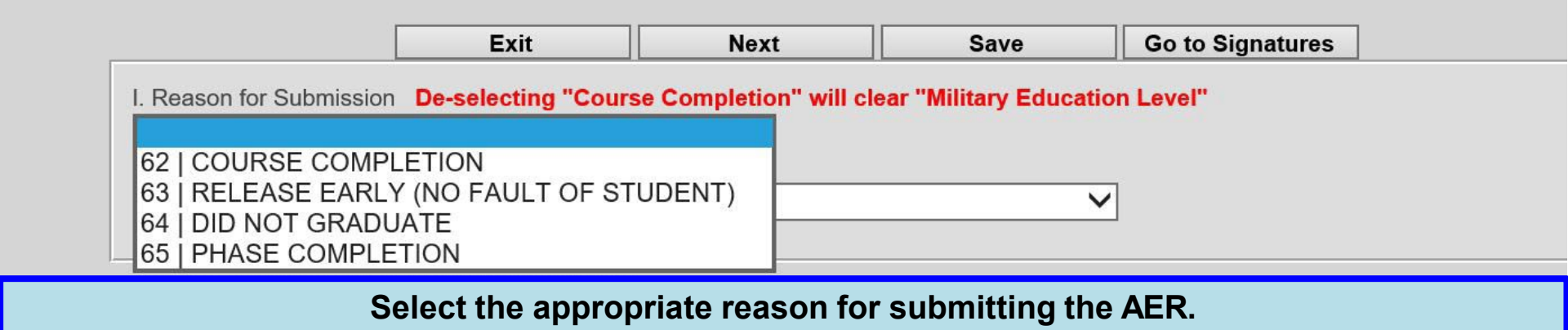

**Course Completion**. Requires the Military Education Level (MEL) annotated (where applicable).

Interim Report. Courses that exceed 15 months in duration.

Phase Completion. Completion of a course phase of a multiphase course.

AHRC Directed. Directed by CG, HRC

Did Not Graduate. Students failing to meet course standards and do not complete the course. (Referred)

Released Early (No Fault of Student), para. 3-14 (i)

- Must be explained in academic rater's narrative.
- Part II, blocks (d-k) and (m) and Part III, blocks (a) and (c) will not be completed.
- Explanation required in Part III, block b. (overall academic achievement)

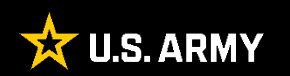

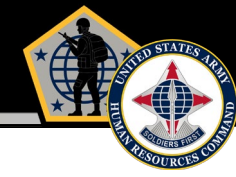

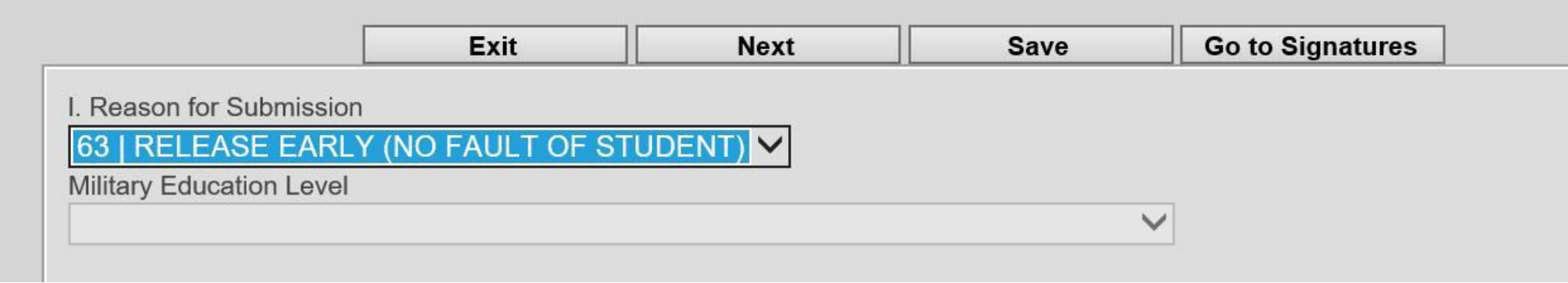

If the student is released early (no fault of student), EES will remind the Rating Official that Rater comments are required in the Comments field.

|                          | Exit                 | Next                  | Save       | Go to Signatures |                        | Print Draft |
|--------------------------|----------------------|-----------------------|------------|------------------|------------------------|-------------|
|                          |                      |                       |            |                  |                        |             |
| Rater comments require   | d in Comments field. |                       |            |                  |                        |             |
| Previous [ Ignore        | Errors ] E           | xit [ Ignore Errors ] | Next [ Ign | ore Errors ]     | Save [ Ignore Errors ] |             |
| I. Reason for Submission | P.                   |                       |            |                  |                        |             |
| 63   RELEASE EARL        | Y (NO FAULT OF ST    | UDENT) 🗸              |            |                  |                        |             |
| Military Education Level |                      |                       |            |                  |                        |             |
|                          |                      |                       | ~          |                  |                        |             |
|                          |                      |                       |            |                  |                        |             |

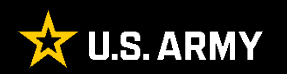

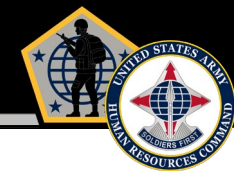

| E                                                                            | xit            | Next                                | Save                                                 | Go to Signatures               |                               | Print Draft    |
|------------------------------------------------------------------------------|----------------|-------------------------------------|------------------------------------------------------|--------------------------------|-------------------------------|----------------|
| The rated student did not grad                                               | luate from the | course. The evaluatio<br>of the cou | n will be automatically<br>rse are required in I. Co | "REFERRED" and cor<br>omments. | mments regarding the rated st | udents failure |
| Rater comments required in Comm                                              | nents field.   | it I lanore Errors 1                | Next I lan                                           | ore Errors 1                   | Save I Ignore Errors 1        |                |
| . Reason for Submission<br>64   DID NOT GRADUATE<br>Military Education Level |                | ✓                                   |                                                      |                                |                               |                |
|                                                                              |                |                                     | ~                                                    |                                |                               |                |

If the Academic Rater selects "DID NOT GRADUATE", EES will remind the Academic Rater that the AER will automatically be referred and that the Academic Rater must provide comments in the narrative.

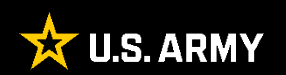

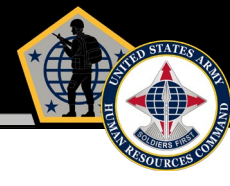

|                          | Exit                   | Next                  | Save                | Go to Signatures      | Print                  | Draft |
|--------------------------|------------------------|-----------------------|---------------------|-----------------------|------------------------|-------|
|                          |                        |                       |                     |                       |                        |       |
| Cannot select "Phase Co  | ompletion" for non-pha | sed course.           |                     |                       |                        |       |
| Rater comments require   | d in Comments field.   |                       |                     |                       |                        |       |
| Previous [ Ignore        | Errors ] E             | xit [ Ignore Errors ] | Next [ lg           | nore Errors ]         | Save [ Ignore Errors ] |       |
| L Reason for Submission  | De-selecting "Phas     | Completion" will clea | r nhase information | 12                    |                        |       |
| 65   PHASE COMPLE        | TION                   |                       |                     | No phase info found t | for this course.       |       |
| Military Education Level |                        |                       |                     |                       |                        |       |
|                          |                        |                       | ×                   | /                     |                        |       |
|                          |                        |                       |                     |                       |                        |       |

# Phase completion reports are only for courses designated as having multiple phases, as indicated by ATRRS.

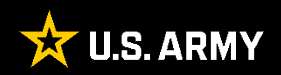

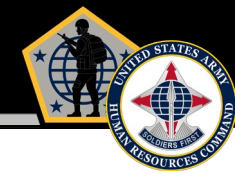

| Academic Achievement (ACADEMIC RATER)                                                                                                    |
|----------------------------------------------------------------------------------------------------|
| SHARP, EO, EEO Statement<br>a. Does Soldier Fully Support SHARP, EO, and EEO?                                                                     |
| b. APFT Pass / Fail / Profile Date C. Height (inches) Weight (lbs)<br>Within Standard?<br>• Yes O No O Major Limb Loss                            |
| d. Overall Grade Point Average<br>of 4.0                                                                                                    |
| e1. ASI/SQI Awarded:<br>(if more than FOUR skill identifiers are awarded they must be documented in PART I. Comments)<br><u>ASI/SQI Awarded</u> : |
| e1. Skill Identifier:   v   v                                                                                                    |

The Academic Rater will complete the SHARP, EO, EEO Statement, ACFT, Overall Grade Point Average (GPA), and ASI/SQI data as appropriate.

The "Overall GPA" is <u>NOT</u> intended to display the Student's final grade. If Rating Officials wish to notate a final grade for a class, it must be entered within the Narrative comment box(es) assigned to the Academic Rater and/or Reviewing Official.

| b. APFT Pass / Fail / Profile                                     | Date | c. Height (inches) | Weight (lbs) |
|-------------------------------------------------------------------|------|--------------------|--------------|
| PREGNANT/POST PARTUM<br>PASS<br>NO APFT RATING<br>PROFILE<br>FAIL | SS   |                    |              |

#### DA Form 1059 AER:

- ACFT status information and status date is entered in Part II, block I. comments.
- Examples for each entry type are provided in the follow-on slides.
- Record ACFT Date entry format is numerical (YYYYMMDD).
- Mandatory ACFT Entry is the RECORD ACFT status and RECORD status date. No diagnostic ACFT information is permitted. Optional ACFT comments are permitted (this includes a total score, individual event score, etc.).
- NO APFT content permitted or authorized. APFT is no longer the Army's test of record.
- For all PME courses starting on 1 October 2022 or later, Soldiers must pass a record ACFT to graduate (this requirement applies to all components). Proponents of troop schools and functional training courses may require an ACFT as either an entrance or graduation requirement, regardless of course length, for any course starting on or after 1 October 2022 (this requirement applies to all components).

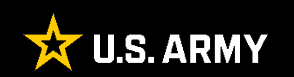

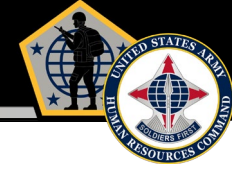

| c. Height (inches) | Weight (Ibs) |  |
|--------------------|--------------|--|
| 0                  | 0            |  |
|                    |              |  |

Next, the Rating Official will enter the appropriate HT/WT per guidance in DA PAM 623-3.

If an ACFT is not required for a specific course, an ACFT taken within 12 months (and after the ACFT became a requirement for the SM's respective component (RA, USAR, or ARNG), the ACFT may be entered but is not required.

Please note: If the Academic Rater indicates that the Rated Student is on a Profile, the student's "Height" and "Weight" are still required.

The AER CANNOT be processed without HT/WT data.

| c. Height <u>A</u> (inches) | Weight <u>(</u> lbs) |
|-----------------------------|----------------------|
| Within Standard?            |                      |
| O Yes O No O Majo           | or Limb Loss         |

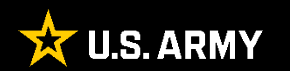

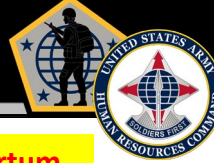

#### 1<sup>st</sup> Select "NO APFT" from the APFT drop down menu; exception for when pregnant / postpartum Form Location: PART II - ACADEMIC ACHIEVEMENT (ACADEMIC RATER) Part II, block I. a. DOES SOLDIER FULLY SUPPORT SHARP, EO, AND EEO b. APFT PASS / FAIL / PROFILE DATE Yes No (comments are requ c. HEIGHT: WEIGHT WITHIN STANDARD? Yes 70 154 OVERALL GRADE POINT AVERAGE Comments required below, for "Failed" APFT, or "Profile" when it precludes performance of duty and "No" for Army Weight Standards. Reset Item b. APFT / PASS / FAIL / PROFILE e1. ASI/SQI AWARDED L COMMENTS SKILL ACFT = PASSe2. CODE CHARACTER/ACCOUNTABILITY FAR EXCEEDED STANDARDS EXCEEDED MET STANDARDS STANDARDS DID NOT MEET STANDARDS NOT EVALUATED a. PRESENCE/COMPREHENSIVE FITNESS ACFT: PASS 20221001 PART II - ACADEMIC ACHIEVEMENT (ACADEMIC RATER DOES SOLDIER FULLY SUPPORT SHARP, EO, AND EEO b. APFT PASS / FAIL / PROFILE DATE No (comments are required. Yes WITHIN STANDARD? Yes . HEIGHT 70 WEIGHT 154 d. OVERALL GRADE POINT AVERAGE: of Comments required below, for "Failed" APFT, or "Profile" when it precludes performance of duty and "No" for Army Weight Standards. Reset Item b. APFT / PASS / FAIL / PROFILE e1. ASI/SQI AWARDEE COMMENTS ACFT = FAIISKILL IDENTIFIER: e2. CODE CHARACTER/ACCOUNTABILITY FAR EXCEEDED EXCEEDED MET STANDARDS STANDARDS STANDARDS DID NOT MEET STANDARDS NOT EVALUATED a. PRESENCE/COMPREHENSIVE FITNESS ACFT: FAIL 20221001 EVOCEDED DID NOT MEET NET PART II - ACADEMIC ACHIEVEMENT (ACADEMIC RATER) ACFT = PROFILFDOES SOLDIER FULLY SUPPORT SHARP, EO, AND EEO: b. APFT PASS / FAIL / PROFILE DATE Yes No (comments are rec e HEIGHT: 70 WEIGHT 154 WITHIN STANDARD? Yes OVERALL GRADE POINT AVERAGE: Comments required below, for "Failed" APFT, or "Profile" when it precludes performance of duty and "No" for Army Weight Standards. Reset Item b. APFT / PASS / FAIL / PROFILE Soldiers with temporary profiles e1. ASI/SQI AWARDED COMMENTS SKILL at the time of the unit's record 2. CODE: ACFT will enter "PROFILE" and CHARACTER/ACCOUNTABILITY FAR EXCEEDED STANDARDS EXCEEDED MET DID NOT MEET STANDARDS STANDARDS STANDARDS NOT EVALUATED the date the profile was awarded. The date of the profile PRESENCE/COMPREHENSIVE FITNESS ACFT: PROFILE 20221001 NO must be within 12 months prior to the "THRU" date. PART II - ACADEMIC ACHIEVEMENT (ACADEMIC RATER) DOES SOLDIER FULLY SUPPORT SHARP, EO, AND EEO b. APFT PASS / FAIL / PROFILE: DATE Yes No (comments are requ c. HEIGHT: WITHIN STANDARD? Yes 💌 WEIGHT: 154 70 Comments required below, for "Failed" APFT, or "Profile" when it precludes performan and "No" for Army Weight Standards. Reset Item b. APFT / PASS / FAIL / PROFILE OVERALL GRADE POINT AVERAGE of performance of duty e1. ASI/SQI AWARDED I. COMMENTS SKILL ACFT = NO ACFTB2. CODE CHARACTER/ACCOUNTABILITY FAR EXCEEDED STANDARDS EXCEEDED STANDARDS MET STANDARDS DID NOT MEET STANDARDS NOT EVALUATED 9. PRESENCE/COMPREHENSIVE FITNESS ACFT: NO ACFT (provide comment on why NO ACFT. Comment on why is mandatory.) FAR EXCEEDED EXCEEDED MET DID NOT MEET PART II - ACADEMIC ACHIEVEMENT (ACADEMIC RATER) DOES SOLDIER FULLY SUPPORT SHARP, EO, AND EEO b. APFT PASS / FAIL / PROFILE DATE Yes No (comments are required c. HEIGHT: WITHIN STANDARD? Select "Pregnant/Post Partum" WEIGHT: d. OVERALL GRADE POINT AVERAGE Comments required below, for "Failed" APFT, or "Profile" when it precludes performan and "No" for Army Weight Standards. Reset Item b. APFT / PASS / FAIL / PROFILE e of duty from the APFT drop down menu e1. ASI/SQI AWARDED COMMENTS SKILL IDENTIFIER: e2. CODE: ACFT = PostCHARACTER/ACCOUNTABILITY DID NOT MEET EXCEEDED FAR EXCEEDED MET NOT EVALUATED

a PRESENCE/COMPREHENSIVE FITNESS

U.S. Army Human Resources Command "Soldiers First"

Partum / Pregnant

ACFT: NO ACFT - Exempt from ACFT requirements IAW AR 40-502

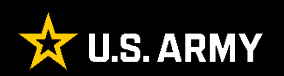

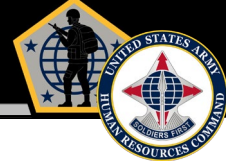

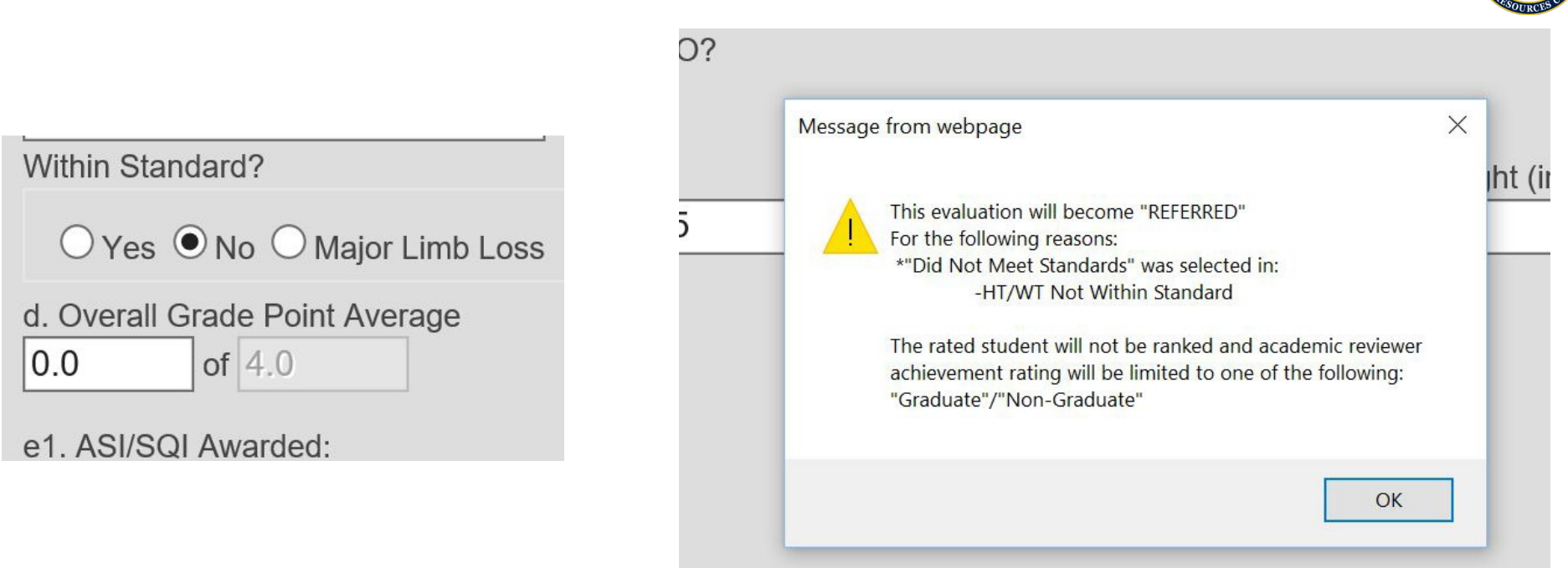

If the Academic Rater indicates "No" for "Within Standard", the student will be limited to receiving a rating of either "Achieved Course Standards" or "Failed to Achieve Course Standards".

EES will display a message to the Academic Rater that the AER "will become REFERRED".

Click "OK" to continue.

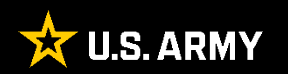

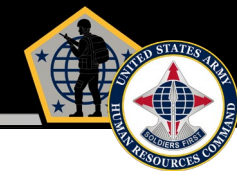

| [                                                                                                    | Exit | Next | Save              | Go to Signatures | F | rint Draft |
|----------------------------------------------------------------------------------------------------|------|------|-------------------|------------------|---|------------|
| For those evaluations where the "MAJOR LIMB LOSS" option is selected, a copy of DCS, G-1 approved memo must be uploaded as |      |      |                   |                  |   |            |
|                                                                                                    |      |      | an AER enclosure. |                  |   |            |

If the Academic Rater indicates "Major Limb Loss", EES will remind the Academic Rater to upload a copy of the rated student's approved G-1 memo as an enclosure.

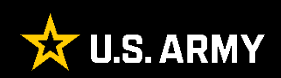

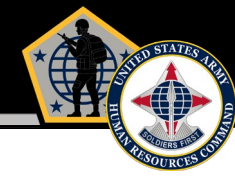

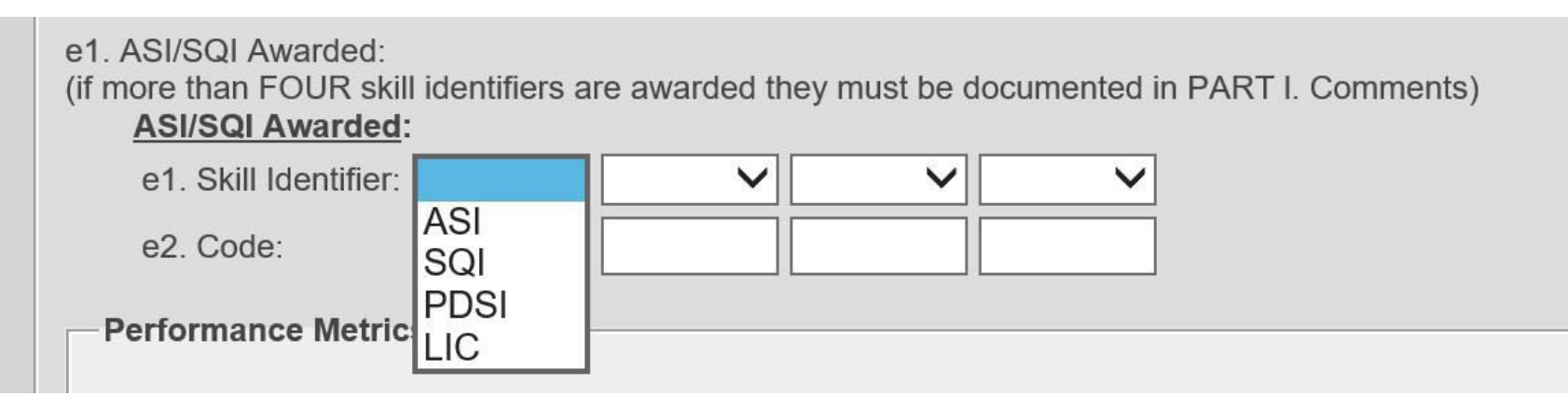

Select the appropriate Skill Identifier. (if applicable)

Any code associated with the Skill Identifier will be entered into the block directly below the selected Skill Identifier.

e1. ASI/SQI Awarded: (if more than FOUR skill identifiers are awarded they must be documented in PART I. Comments) <u>ASI/SQI Awarded:</u> e1. Skill Identifier: ASI V SQI V PDSI LIC V e2. Code:

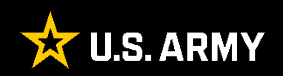

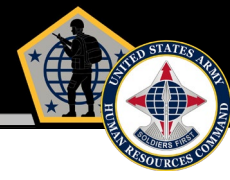

Performance Metrics

f. Character / Accountability

(Adherence to Army Values, Empathy, and Warrior Ethos/Service Ethos and Discipline. Fully supports SHARP, EO, and EEO.)

O FAR EXCEEDED STANDARDS O EXCEEDED STANDARDS O MET STANDARDS O DID NOT MEET STANDARDS O NOT EVALUATED

g. Presence / Comprehensive Fitness (Military and Professional Bearing, Fitness, Confident, Resilient)

○ FAR EXCEEDED STANDARDS ○ EXCEEDED STANDARDS ○ MET STANDARDS ○ DID NOT MEET STANDARDS ○ NOT EVALUATED

h. Intellect / Critical Thinking & Problem Solving (Mental Agility, Sound Judgment, Innovation, Interpersonal Tact, Expertise)

O FAR EXCEEDED STANDARDS O EXCEEDED STANDARDS O MET STANDARDS O DID NOT MEET STANDARDS O NOT EVALUATED

#### **i. Leads / Communication & Engagement** (Leads Others, Builds Trust, Extends Influence

 $\bigcirc$  FAR EXCEEDED STANDARDS  $\bigcirc$  EXCE

j. Develops / Collaboration (Creates a positive command/workplace enviror

○ FAR EXCEEDED STANDARDS ○ EXCE

k. Achieves / Life Long Learner (Gets results, Shows Desire to Expand Skillset)

 $\bigcirc$  FAR EXCEEDED STANDARDS  $\bigcirc$  EXCE

In the "Performance Metrics" portion, select the appropriate option based on how the student performed against the course standards, not how the student compared against his/her peers.

Note: Selecting "DID NOT MEET STANDARDS" will limit the Academic Rater to selecting "Achieved Course Standards" or "Failed To Achieve Course Standards". Comments are not required if the "NOT EVALUATED" option is selected.

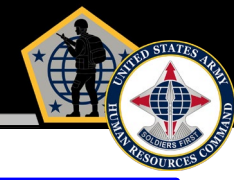

| **Dator      | commonts       | can     | ingludo    | 1110 | to | 0 | linos |
|--------------|----------------|---------|------------|------|----|---|-------|
| ^ ^ Kater    | comments       | Can     | Include    | up   | LO | 0 | TTUES |
|              |                |         |            |      |    |   |       |
| Have vou ir  | cluded any ne  | edative | e comments | ?    |    |   |       |
| Ves O        | No             | genire  |            |      |    |   |       |
| m. SPECIA    | L PROJECT      | S)/PA   | PER(S):    |      |    |   |       |
| Special Pro  | ject / Paper 1 |         |            |      |    |   |       |
|              |                |         |            |      |    |   |       |
| Special Pro  | iect / Paper 2 |         |            |      |    |   |       |
| opoolai i io | Joott i apor 2 |         |            |      |    |   |       |
| Spacial Dra  | iact / Papar 3 |         |            |      |    |   |       |
| Special FIU  | ject / Paper 3 |         |            |      |    |   |       |
|              |                |         |            |      |    |   |       |
|              |                |         |            |      |    |   |       |
|              |                |         |            |      |    |   |       |
|              |                |         | Exit       |      |    |   | Next  |
|              |                |         |            |      |    |   |       |
|              |                |         |            |      |    |   |       |
|              |                |         |            |      |    |   |       |
|              |                |         |            |      |    |   |       |
|              |                |         |            |      |    |   |       |

"Block I" provides the Academic Rater up to 8 lines of narrative text and should address capabilities, limitations, significant achievements, and or deficiencies observed during the course.

#### Comments should include:

- exceptional potential, aptitude and/or limitations for future selections/assignments.
- lacked ability/motivation.
- demonstrated moral deficiencies.
- failed to respond to recommendations for improvement.
- released from student status (no fault of own, retirement, resignation).
- appearance in front of academic board and any potential to be a service school instructor.

"Block m" provides the Academic Rater the opportunity to list up to three Special Projects/Papers the student completed during the course (if applicable). The Academic Rater may include additional information in Block I as needed.

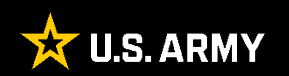

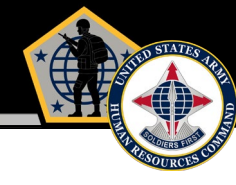

|                                                         | Message from webpage                                                                                  | × |
|---------------------------------------------------------|----------------------------------------------------------------------------------------------------|---|
| I. Comments<br>**Rater comments can include up to 8 lin | This evaluation will become "REFERRED" because it was indicated that negative comments were included. |   |
| Have you included any negative comments?                | ОК                                                                                                    |   |

If the Academic Rater indicates negative comment entries, EES will remind the Academic Rater that the report will automatically be referred.

#### Click "OK" to continue.

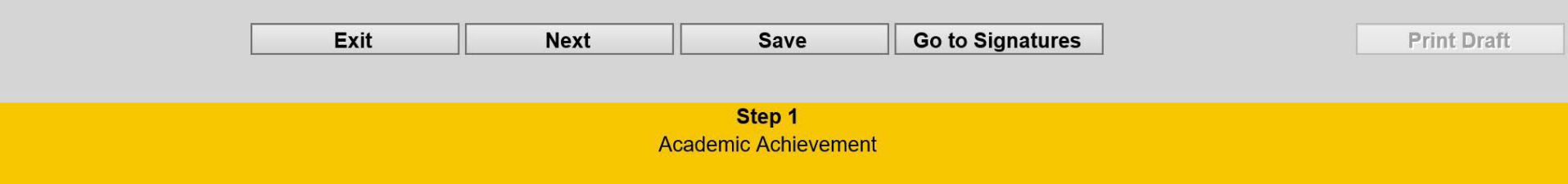

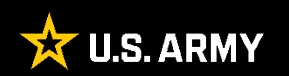

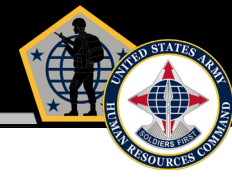

|          |               | Exit                       | Next                 | Save                  | Go to Signatures               | Print Draft |
|----------|---------------|----------------------------|----------------------|-----------------------|--------------------------------|-------------|
| Review   | ng Official — |                            |                      |                       |                                |             |
| a. Selec | one box repr  | esenting Rated Student's o | verall academic achi | evement. Rated Studer | nt's class standing is         |             |
| ¥        | of            | (Class Standing use is     | limited to top 40%)  |                       |                                |             |
| Comma    | ndant's List  | Superior Academic Ach      | ievement Achieve     | d Course Standards    | Failed to Achieve Course Stand | ards        |
|          |               |                            |                      |                       |                                |             |
| limi     | ed to 20%     | 21% to 40%                 |                      |                       |                                |             |

"Part III, Block a" displays the numerically assigned class standing (once applied within the "Class Standing" tool, if applicable) as well as permits the Reviewing Official to evaluate the student's overall academic achievement using either the 4- or 2-box check system, as determined within the "Class Creation" tool.

#### Notes:

- Class Standing and the Overall Academic Achievement box cannot be applied until all students in the graded section receive a "Reason for Submission" selection, SHARP selection, and a box check for each of the part II Attributes (Character/Accountability, etc...) as they pertain to the individual form types.
- □ If the course concludes as Pass/Fail, the top two box checks will not be used.
- □ Class Standing (limited to top 40%).
- □ Managed "Overall Academic Achievement" box check system.
  - Commandant's List (limited to 20%)
  - Superior Academic Achievement (21% 40%)

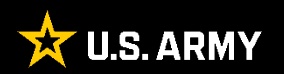

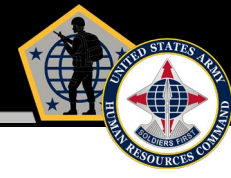

| b. COMMENTS                                                                   |         |
|-------------------------------------------------------------------------------|---------|
| **Reviewing Official comments are limited to 6 lines of text**                | ~       |
|                                                                               | $\sim$  |
| Have you included any negative comments? $\bigcirc$ Yes $\bigcirc$ No         |         |
| c. RATED STUDENT HAS DEMONSTRATED APTITUDE FOR THE FOLLOWING ASSIGNMENT(S) 1) |         |
| 2)                                                                            |         |
|                                                                               |         |
| Exit     Next     Save     Go to Signatures     Print                         | t Draft |

"Block b" provides the Reviewing Official with 6 lines of narrative text to evaluate the Student's academic potential to the next higher level of schooling pertaining to normal career progression/professional development courses as well as the ability to apply KSAs learned during the course; potential; and ability to contribute to group discussions.

In "Block c", the Reviewing Official lists up to three future assignments reflecting demonstrated student aptitude.

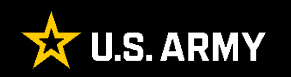

| b. COMMENTS                                         |                                                                                                    |   |
|-----------------------------------------------------|----------------------------------------------------------------------------------------------------|---|
| **Reviewing Official comments are limit             | ed to 6 lines of text**                                                                               |   |
|                                                     | Message from webpage X                                                                                | ^ |
|                                                     | This evaluation will become "REFERRED" because it was indicated that negative comments were included. | ~ |
| Have you included any negative comments? • Yes O No | ОК                                                                                                    |   |

If the Reviewing Official indicates "Yes" for including negative comment entries, EES will remind the Reviewing Official that the report will automatically be referred.

Click "OK" to continue.

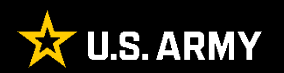

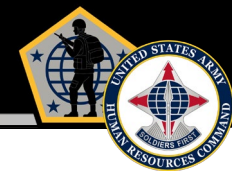

| b. COMMENTS                                                                   |          |
|-------------------------------------------------------------------------------|----------|
| **Reviewing Official comments are limited to 6 lines of text**                |          |
|                                                                               | $\sim$   |
| Have you included any negative comments? $\bigcirc$ Yes $\bigcirc$ No         |          |
| c. RATED STUDENT HAS DEMONSTRATED APTITUDE FOR THE FOLLOWING ASSIGNMENT(S) 1) |          |
| 2)                                                                            |          |
|                                                                               |          |
| Exit Next Save Go to Signatures                                               | it Draft |

Once the Reviewing Official completes all the fields, select "Save". Finally, select "Next" or "Go to Signatures" to return to the Signatures Page.

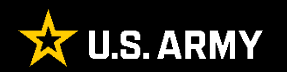

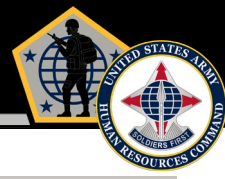

Profiles -Main Menu 🔻 New OER Training -New NCOER Training Print For Manual Submission Exit Submit to HQDA Manage Enclosures Delete ection, choose the appropriate button below: ont a particular Rated Soldier Academic Rater **Reviewing Official AER # 5** SERVICE SCHOOL ACADEMIC EVALUATION REPORT See Privacy Act Statement in AR 623-3 For use of this form, see AR 623-3; the proponent agency is DCS, G-1 PART I - ADMINISTRATIVE (Rated Officer) a, NAME (Last, First, Middle Initi Each time a User/Rating Official MAJ OOF NAME AND LOCATION OF SCHOOL COURSE TITLE JOINT & COMBINED WARFIGHTING SCH, INTERMEDIATE JOINT FORCES STAFF COLLEGE, NORFOLK, VA leaves any evaluation, he/she h. DURATION OF COURSE k. RATED STUDENT'S EMAIL ADDRESS (.gov or .mil) i. COMPONENT . NO. OF ENCLOSURES FROM (YYYYMMDD) THRU (YYYYMMDD) RA 20190401 0 must select "Exit" in order to COURSE COMPLETION INTERIM REPORT AHRC DIRECTED DID NOT GRADUATE unlock the evaluation for RELEASED EARLY (NO FAULT OF STUDENT) PHASE COMPLETION / PHASE # \_\_\_\_\_ OF MILITARY EDUCATION LEVEL: PART II - ACADEMIC ACHIEVEMENT (ACADEMIC RATER) others to access the form. b. APET PASS / FAIL / PROFILE: DATE Yes O No (comments are required) c. HEIGHT: 0 WEIGHT: 0 WITHIN STANDARD: Comments required below, for "Failed" APFT, or "Profile" when it precludes performance of duty, . OVERALL GRADE POINT AVERAGE: 0.0 of 0.0 and "No" for Army Weight Standards. L COMMENTS e1. ASI/SQI AWARDED: SKILL IDENTIFIER e2. CODE: CHARACTER/ACCOUNTABILITY: AR EXCEEDED EXCEEDED DID NOT MEET MET NOT STANDARDS STANDARDS STANDARDS STANDARDS EVALUATED  $\bigcirc$ g. PRESENCE/COMPREHENSIVE FITNESS: DID NOT MEET NOT FAR EXCEEDED EXCEEDED MET STANDARDS STANDARDS STANDARDS STANDARDS EVALUATED h. INTELLECT/CRITICAL THINKING & PROBLEM SOL VING FAR EXCEEDED EXCEEDED MET DID NOT MEET NOT STANDARDS STANDARDS STANDARDS STANDARDS EVALUATED  $\bigcirc$  $\bigcirc$ LEADS/COMMUNICATION & ENGAGEMENT: AR EXCEEDED EXCEEDED DID NOT MEET NOT MET STANDARDS STANDARDS STANDARDS STANDARDS EVALUATED DEVELOPS/COLLABORATION: AR EXCEEDED EXCEEDED MET DID NOT MEET NOT STANDARDS STANDARDS STANDARDS STANDARDS **EVALUATED** k. ACHIEVES/LIFE LONG LEARNER: m. SPECIAL PROJECT(S) OR PAPER(S): AR EXCEEDED EXCEEDED MET DID NOT MEET NOT STANDARDS EVALUATED STANDARDS STANDARDS STANDARDS PART III - OVERALL ACADEMIC ACHIEVEMENT (REVIEWING OFFICIAL) a. Select one box representing Rated Student's overall academic achievement, Rated Student's class standing is of \_\_\_\_\_ (Class Standing use is limited to top 40%)